# SSRL MSD Beam Lines

### For Windows (WinSCP)

- If the users laptop has any installed application for SFTP (secure FTP), go to step 2. Download and install freeware WinSCP: <u>http://winscp.net/eng/download.php</u>
- 2. Start WinSCP, and enter ssrlxfs1.slac.stanford.edu

| 💁 Login                                             |                                          | - 🗆 X             |
|-----------------------------------------------------|------------------------------------------|-------------------|
| New Site                                            | Session<br>Eile protocol:<br>SFTP ~      |                   |
|                                                     | Host name:<br>ssrlxfs1.slac.stanford.edu | Port number:      |
|                                                     | <u>U</u> ser name:                       | Password:         |
|                                                     | b_spec                                   | •••••             |
|                                                     | Save V                                   | A <u>d</u> vanced |
|                                                     |                                          |                   |
| <u>T</u> ools ▼ <u>M</u> anage ▼                    | 🔁 Login 🔻                                | Close Help        |
| Show Login dialog on startup and when the last sess | sion is closed                           |                   |

#### Enter b\_yourusername and password.

Click to Login.

This will get you to: /home/b\_yourusername

|                           |                                  | 197                       |                                  |                                 |                  | -         |          |
|---------------------------|----------------------------------|---------------------------|----------------------------------|---------------------------------|------------------|-----------|----------|
| 🌯 checkout - checkout@ss  | rlxfs.slac.stanford.edu - WinSCP |                           |                                  |                                 | _                |           | $\times$ |
| Local Mark Files Comma    | ands Session Options Remote      | Help                      |                                  |                                 |                  |           |          |
| 🖶 🏹 🤕 Synchronize 📘       | 🛛 🧬 💽 🛞 🎒 Queue 🔹                | Transfer Settings Default | - 🍠 -                            |                                 |                  |           |          |
| checkout@ssrlxfs.slac.sta | anford.edu × 📮 New Session       |                           |                                  |                                 |                  |           |          |
| -<br>My documents • 🚝 •   |                                  | (n v m) v                 | checkout 🔹 🚝 🔹 🛽                 | 🗑 🔹 📴 🏠 🎜 🗟 Find Files 💁        | la               |           |          |
| I cR Unland + D2 tols +   | V D/ B: Description C New        |                           | Download - 12 G                  |                                 |                  |           |          |
|                           | ∧ ga ug properties   interview   |                           | /home/sheekeut/                  | int · 🗙 📴 Ly Properties 🔛 New · |                  |           |          |
|                           | Cine Tune                        | Channed                   | /nome/cneckout/                  | Circ Changed                    | Dialata          | 0         | •        |
| Name                      | Size Type                        | Changed                   | Name                             | Size Changed                    | Rights           | Owner     |          |
| <b>1</b>                  | Parent directory                 | 6/6/2022 11:51:16 AM      | <b>1</b>                         | 11/9/2022 12:39:11 PM           | rwxr-xr-x        | root      |          |
| Custom Office lempla      | File folder                      | 10/6/2021 9:31:56 AM      | 22                               | 2/20/2018 11:48:06 AM           | rwx              | checkout  | t        |
| OneNote Notebooks         | File folder                      | 11/1/2021 9:21:50 AM      | 102                              | 6/16/2022 8:10:15 AM            | rwx              | checkout  | t        |
| OriginLab                 | File folder                      | 5/27/2022 2:12:11 PM      | 143                              | 10/24/2016 2:11:12 PM           | rwx              | checkout  | t        |
| OriginPRO                 | File folder                      | 5/27/2022 1:11:06 PM      | Desktop                          | 11/3/2022 5:21:19 PM            | rwxr-xr-x        | checkout  | t        |
| PyMca                     | File folder                      | 1/25/2022 4:48:42 PM      | Documents                        | 9/29/2022 10:57:18 AM           | rwxr-xr-x        | checkout  | t        |
| SetTitleblockText         | File folder                      | 11/8/2021 8:41:49 AM      | Downloads                        | 5/5/2021 2:15:57 PM             | rwxr-xr-x        | checkout  | t        |
| Waveforms                 | File folder                      | 6/6/2022 11:51:16 AM      | 📙 dunn                           | 2/4/2021 10:05:55 AM            | rwxrwxr-x        | checkout  | t        |
| Zoom                      | File folder                      | 10/5/2021 9:35:57 AM      | Dunn 📜                           | 9/9/2021 12:43:03 PM            | rwxrwxr-x        | checkout  | t        |
|                           |                                  |                           | eiger                            | 12/11/2021 4:29:33 PM           | <b>FWXFWXFWX</b> | checkout  | t        |
|                           |                                  |                           | eiger_new                        | 5/13/2022 12:52:41 PM           | <b>FWXFWXFWX</b> | checkout  | t        |
|                           |                                  |                           | eigertest                        | 8/9/2021 3:42:19 PM             | rwxrwxr-x        | checkout  | t        |
|                           |                                  |                           | EPICS                            | 6/13/2022 6:42:13 PM            | rwxr-xr-x        | checkout  | t        |
|                           |                                  |                           | Mono_DB                          | 5/3/2021 1:24:33 PM             | rwxrwxr-x        | checkout  | t        |
|                           |                                  |                           | 📜 moxa                           | 9/27/2022 12:06:19 PM           | rwxrwxr-x        | checkout  | t        |
|                           |                                  |                           | 🛃 msd_data                       | 11/14/2022 12:00:59 PM          | <b>FWXFWXFWX</b> | root      |          |
|                           |                                  |                           | Music                            | 3/9/2016 9:28:15 AM             | rwxr-xr-x        | checkout  | t        |
|                           |                                  |                           | 📜 new_simp                       | 11/2/2022 4:58:34 PM            | rwxr-xr-x        | checkout  | t        |
|                           |                                  |                           | NoMachine                        | 6/10/2020 1:11:42 PM            | rwx              | checkout  | t        |
|                           |                                  |                           | Pictures                         | 7/19/2022 1:26:31 PM            | rwxr-xr-x        | checkout  | t        |
|                           |                                  |                           | Public                           | 3/9/2016 9:28:15 AM             | rwxr-xr-x        | checkout  | t        |
|                           |                                  |                           | Python-2.7.18                    | 5/5/2021 12:19:01 PM            | rwxr-xr-x        | checkout  | t        |
|                           |                                  |                           | 📜 snap                           | 7/6/2022 2:21:57 PM             | rwx              | checkout  | t        |
|                           |                                  |                           | - cerl ence                      | 10/7/2020 0.26-21 AM            | BLOODING V       | chaeleaut | . ×      |
| 0 B of 0 B in 0 of 8      |                                  | 5                         | hidden 0 B of 143 MB in 1 of 163 |                                 |                  | 67 h      | nidden   |
|                           |                                  |                           |                                  |                                 | SFTP-3           | 0:01:     | :31      |

Navigate to the root folder **/hardx/** 

Find your b\_yourusername folder ("checkout" in this example)

| 📕 hardx 🔹 🚰 🕶 🍸                                          | - E 7 | 🏠 🤁 🖻 Find Files 🔒     | <b>← -</b> → - |            |  |  |  |
|----------------------------------------------------------|-------|------------------------|----------------|------------|--|--|--|
| 🛛 🙀 Download 🝷 📝 Edit 👻 💢 🖓 Properties 🛛 🎬 New 🕶 🗐 🛨 🖃 🗹 |       |                        |                |            |  |  |  |
| /hardx/                                                  |       |                        |                |            |  |  |  |
| Name                                                     | Size  | Changed                | Rights         | Owner      |  |  |  |
| <mark>⊨</mark>                                           |       | 11/10/2022 8:48:48 AM  | r-xr-xr-x      | root       |  |  |  |
| 📕 b_drisdell                                             |       | 11/10/2022 9:52:45 AM  | rwx            | b_drisdell |  |  |  |
| Checkout                                                 |       | 11/14/2022 10:28:26 AM | rwx            | checkout   |  |  |  |
| ross                                                     |       | 11/11/2022 8:30:44 AM  | rwx            | ross       |  |  |  |
| 📜 timdunn                                                |       | 9/12/2022 2:15:03 PM   | rwx            | timdunn    |  |  |  |
| testfile                                                 | 0 KB  | 8/10/2022 8:54:24 AM   | rw-rr          | root       |  |  |  |
|                                                          |       |                        |                |            |  |  |  |
|                                                          |       |                        |                |            |  |  |  |

Pick the relevant beamline number and this will match the content shown on **X**: drive for that username.

| 📕 checkout 🔹 🚰 🛛 🍸    | -       | 🏠 🎜 🖹 🕅 Find Files                                                                   | <b>← -</b> → -                          |                                       |
|-----------------------|---------|--------------------------------------------------------------------------------------|-----------------------------------------|---------------------------------------|
| 📲 🛃 Download 👻 📝 Edit | - 🗙 📝 🖟 | Properties 🎽 New 🛛 🗌                                                                 | + 🗕 🗸                                   |                                       |
| /hardx/checkout/      |         |                                                                                      |                                         |                                       |
| Name                  | Size    | Changed<br>11/11/2022 8:19:01 AM<br>11/14/2022 11:35:42 AM<br>11/14/2022 10:28:26 AM | Rights<br>rwxr-xr-x<br>rwx<br>rwxrwxr-x | Owner<br>root<br>checkout<br>checkout |

Click and drag files to your local directory.

When all data is copied go to Session -> Disconnect to close an active session on ssrlxfs1.

### For Windows/MAC/Linux (Using terminal commands)

#### SFTP

SFTP is an interactive file transfer program, similar to ftp, which performs all operations over an encrypted ssh transport.

#### Connecting

Open a terminal window and type in:

#### sftp b\_yourusername@ssrlxfs1.slac.stanford.edu

```
X:\>sftp checkout@ssrlxfs1.slac.stanford.edu
checkout@ssrlxfs1.slac.stanford.edu's password:
Connected to checkout@ssrlxfs1.slac.stanford.edu.
sftp> _
```

b\_yourusername is your network account username and ssrlxfs.slac.stanford.edu is the remote server to which you're connecting.

You are now in directory /home/b\_yourusername/

Change directory to /hardx/b\_yourusername

#### cd /hardx/b\_yourusername

Choose the beam line specific data by navigating to the beam line folder:

#### cd bl11-3

Once in the directory with the data, navigate to the location you want the data to go on your computer using "lpwd", "lls" and "lcd" commands (see description below).

Do "*get -r foldername*" to download all files in the relevant folder on the host and it will download to the local directory you have selected using the previous command.

The commands available in SFTP are:

| Command | Description                                   |
|---------|-----------------------------------------------|
| pwd     | Print working directory of remote host        |
| lpwd    | Print working directory of local client       |
| cd      | Change directory on the remote host           |
| lcd     | Change directory on the local client          |
| ls      | List director on the remote host              |
| lls     | List directory on the local client            |
| mkdir   | Make directory on remote host                 |
| lmkdir  | Make directory on local client                |
| get     | Receive file from remote host to local client |
| get -r  | Receive all files in the directory            |
| put     | Send file from local client to remote host    |
| help    | Display help text                             |

## For MAC (Fetch)

| Hostname:               | ssrlxfs.slac.s | tanford.edu | <b>U</b> ~ | <b>~</b> ~ |
|-------------------------|----------------|-------------|------------|------------|
| Username:               | b_tassone      |             |            |            |
| Connect using:          | SFTP           | <b>\$</b>   |            |            |
|                         | 🗹 Enable end   | cryption    |            |            |
| Password:               |                |             |            |            |
|                         | Add to key     | chain       |            |            |
|                         |                |             |            |            |
| Initial folder:         |                |             |            |            |
|                         | 22             |             |            |            |
| Port:                   | hile           |             |            |            |
| Port:<br>Try to connect | <i>4.6</i>     | times.      |            |            |

- 1. Open Fetch
- 2. Hostname: ssrlxfs1.slac.stanford.edu
- 3. Username: b\_yourusername
- 4. Connect using: SFTP
- 5. Password: Enter password
- 6. Port: 22
- 7. Click OK

|                                                                           |                               | <u> </u> |                   |        |
|---------------------------------------------------------------------------|-------------------------------|----------|-------------------|--------|
|                                                                           | / — ssrixts.slac.stanford.edu |          |                   |        |
| 🖉 📥 🗟 👘 📩 🐟 🛛 💕 👘 🔗 📩                                                     |                               |          |                   |        |
| Ruch, Bath, Barret, Col, Bat, Colob, Add, Colober, Micheller, Mary Falder |                               |          |                   | $\sim$ |
| Dack Path Recent OFT Put Guick Look Edit OFT INTO WEDVIEW New Polder      |                               |          |                   | A A    |
| 20 Remo                                                                   | • Vind                        | Elso.    | Data              |        |
| reme .                                                                    | - Nil                         | 5120     | Cate              |        |
|                                                                           | TextEdit Document             | 0 bytes  | 3/27/21, 6:09 PM  | ·      |
| bn                                                                        | Folder                        |          | 8/2/19, 1:14 PM   |        |
|                                                                           | Folder                        |          | 7/27/20, 5:17 PM  |        |
|                                                                           | Folder                        |          | 3/2//21, 6:00 PM  |        |
| erc bardy                                                                 | Folder                        |          | 12/2/22, 8:51 AM  |        |
| herax                                                                     | Folder                        |          | 12/2/22, 9-02 AM  |        |
| is.                                                                       | Folder                        |          | 0/0/14 1:51 04    | ·m     |
| ibea                                                                      | Folder                        |          | 12/22/19 12:26 8  | м      |
| lost=found                                                                | Folder                        |          | 9/10/14, 1:49 PM  |        |
| media                                                                     | Folder                        |          | 12/16/14. 5:12 PM | 4      |
| misc                                                                      | Folder                        |          | 3/27/21, 6:09 PM  |        |
| e met                                                                     | Folder                        |          | 4/16/18, 12:02 PM |        |
| pet .                                                                     | Folder                        |          | 3/27/21. 6:09 PM  |        |
| 30 🔤 opt                                                                  | Folder                        |          | 9/10/14, 1:51 PM  |        |
| proc                                                                      | Folder                        |          | 3/27/21, 6:08 PM  |        |
| root                                                                      | Folder                        |          | 11/16/22, 6:48 AM | и      |
| sbin                                                                      | Folder                        |          | 7/27/20, 5:15 PM  |        |
| scratch                                                                   | Folder                        |          | 9/10/14, 1:52 PM  |        |
| selinux                                                                   | Folder                        |          | 3/27/21, 6:08 PM  |        |
| 🖶 spec                                                                    | Alias                         |          | 10/13/17, 5:53 PM | 4      |
| srv                                                                       | Folder                        |          | 6/28/11, 7:13 AM  |        |
| 🔤 💼 ssribidata1                                                           | Folder                        |          | 11/30/22, 10:59 A | м      |
| 🚞 sys                                                                     | Folder                        |          | 3/27/21, 6:08 PM  |        |
| 🖹 tes                                                                     | Alias                         |          | 4/16/18, 12:03 PM | u      |
| 💼 tmp                                                                     | Folder                        |          | Today, 2:29 PM    |        |
| usr 📄                                                                     | Folder                        |          | 9/10/14, 1:49 PM  |        |
| 📄 var                                                                     | Folder                        |          | 9/10/14, 2:02 PM  |        |
|                                                                           |                               |          |                   |        |
|                                                                           |                               |          |                   |        |
|                                                                           |                               |          |                   |        |
|                                                                           |                               |          |                   |        |
|                                                                           |                               |          |                   |        |
|                                                                           |                               |          |                   |        |
|                                                                           |                               |          |                   | _      |
|                                                                           |                               |          |                   |        |
|                                                                           |                               |          |                   |        |
|                                                                           |                               |          |                   |        |
|                                                                           |                               |          |                   |        |
|                                                                           |                               |          |                   |        |
|                                                                           |                               |          |                   |        |
|                                                                           | Connected.                    |          |                   |        |
|                                                                           |                               |          |                   |        |

- 8. Select "hardx"
- 9. Click on b\_yourusername
- 10. Click on your beamlines folder
- 11. Navigate to your folder

#### To get previous data stored on P drive:

Instead of selecting "hardx", select "spec", then go to b\_yourusername, then beamline folder, navigate to your folder.